#### Консультация

#### «Национальная электронная библиотека»

В.Н. Вечкилёва, методист МБУК «МЦБС»

Национальная электронная библиотека (НЭБ) — Федеральная государственная информационная система, обеспечивающая создание единого российского электронного пространства знаний.

Национальная электронная библиотека объединяет фонды публичных библиотек России федерального, регионального, муниципального уровней, библиотек научных и образовательных учреждений, а также правообладателей.

В формировании фонда НЭБ используются:

- произведения, перешедшие в общественное достояние;
- произведения образовательного и научного значения, не переиздававшиеся последние 10 лет;
- произведения, права на которые получены в рамках договоров с правообладателями;

а также другие произведения, правомерно переведенные в цифровую форму.

Основная цель НЭБ — обеспечить свободный доступ граждан Российской Федерации ко всем изданным, издаваемым и хранящимся в фондах российских библиотек изданиям и научным работам, — от книжных памятников истории и культуры, до новейших авторских произведений.

Просмотреть издания в национальной электронной библиотеке может любой читатель, если только оно не охраняется авторским правом, в любом месте, где имеется интернет. Но прочитать издание охраняемые авторским правом пользователь может просмотреть только в электронном читальном зале с терминалам доступа вНЭБ, без права копирования данного документа. Если читатель не находится в помещении библиотеки, подключенной к НЭБ, то ему дается возможность читать исключительно произведения, **перешедшие в общественное достояние. Библиотека, имеющая** терминалах доступа в НЭБ дает возможность пользователю читать книги охраняемым авторским правом. Но следует уточнить Для доступа читателей к изданиям, охраняемым авторским правом, на терминалах доступа в НЭБ (в библиотеке) необходимо установить одно из приложений просмотра.

## Установка программного обеспечения -

# Приложения просмотра изданий, охраняемых авторским правом, на терминалах доступа к НЭБ в электронных читальных залах.

- 1. Зайти на сайт НЭБ (национальная электронная библиотека).
- 2. Зайти в личный кабинет.
- 3. Найти ссылку «Программное обеспечение».
- 4. Выбирать «Программа просмотра для Windows», «Скачать программу». Скачить.
- 5. Открыть скаченный файл «Мастер установки НЭБ РФ».
- 6. Устанавливить программу.
- 7. Открыть программу просмотра «НЭБ РФ», используя свой логин и пароль при регистрации.
- 8. Наживать на кнопку «Внести в реестр доверенных устройств».

# Просмотр изданий защищенных авторским правом.

- 1. Задаете в поиск, например, «Безопасность в библиотеке».
- Если одно из изданий выйдет с пометкой «В полном объеме текст документа доступен в электронных читальных залах библиотек-участников НЭБ», значит, оно защищено авторским правом и его можно просмотреть только через программу просмотра «НЭБ РФ».

| Книжные памятники Свет                                                            |                                |                                                                                                    | Обратная связь | Версия для слабовидящих    | Войти |
|-----------------------------------------------------------------------------------|--------------------------------|----------------------------------------------------------------------------------------------------|----------------|----------------------------|-------|
| НЭБ                                                                               | Введите ключевое слово, назван | ие произведения или имя автора                                                                          | найт.          |                            | ≡     |
| a <u>as</u><br><u>A. H. Answith</u><br><b>BE30NACHOCTb</b><br><b>BE30NACHOCTb</b> | <b>Безо</b><br>Алешин Л        | рпасность в (<br>leoнид Ильич<br>в полнои объеме допумент доступен и<br>залах библиотек-участиников НЭБ | <b>библис</b>  | ТТЕКЕ<br>тронных читальных |       |
| B 5Mb/mer 18                                                                      | <b>2005</b><br>Год издания     | Москва<br>Место издания                                                                                 |                |                            |       |
|                                                                                   | О произв                       | едении                                                                                                  |                |                            |       |

3. Нажимаем кнопу «Читать». Выходят окна. Подтверждаем просмотр в программе «НЭБ РФ». Программа откроется автоматически.

| НЭБ                                                                                                    | Q, Введите ключевое                                                                             | пово, название произведения в                                                                                | или имя автора                                                      | Найти                                                            |                                          | ≡                                                                                                    |
|----------------------------------------------------------------------------------------------------|-------------------------------------------------------------------------------------------------|----------------------------------------------------------------------------------------------------|---------------------------------------------------------------------|------------------------------------------------------------------|------------------------------------------|----------------------------------------------------------------------------------------------------|
| Чит                                                                                                    | Внимание<br>Требуется установка прило<br>установки можно скачать в<br>Скачать файл установки до | кения для просмотра издан<br>разделе программное обест<br>я. Windows.                                        | ий, охраняемых авто<br>лечение.                                     | хрским правом. Файл                                              | 1                                        |                                                                                                    |
| Слачать на<br>Подел<br>Добавить в мс                                                                                                    | Ок                                                                                              |                                                                                                    |                                                                     |                                                                  | ания 🥹                                   |                                                                                                    |
|                                                                                                    |                                                                                                 | Портал НЭБ предлагает вам<br>ичигу «Безопасность в библі<br>издана в 2005 году.<br>Выражаем благодарность бі | і читать онлайн в Эл<br>иотеке», автора Алеі<br>иблиотеке «Российсі | ектронном Читально<br>шин Леонид Ильич. К<br>кая государственная | м Зале (ЭЧЗ)<br>(нига была<br>библиотека |                                                                                                    |
|                                                                                                    |                                                                                                 | РГБ)» за предоставленный                                                                                     | материал.                                                           |                                                                  |                                          |                                                                                                    |
| Causion of the first sector of the first sector of the first secto |                                                                                                 |                                                                                                    | ото то то то то то то то то то то то то                             | ×<br>CTb<br>EKE<br>18                                            |                                          | Vicepana.<br>Universitation<br>prolongianti: Jun<br>Prolongianti: Jun<br>Prolongianti<br>Prolongianti<br>Statuti<br>Statuti<br>Statuti |
| 😏 🙆 🔰 🤇                                                                                                    | 3 🔛 🕙 🙆                                                                                         |                                                                                                    |                                                                     |                                                                  | PU 😵 🕲 🎠 🏟 🐜 🕯                           | 14:44<br>07.06.2023                                                                                                    |

Доступ участников к Национальной электронной библиотеке осуществляется без взимания платы.

Регистрация на сайте Национальной электронной библиотеке (НЭБ)

### читателя

- 1. Зайти на сайт по ссылке <u>https://rusneb.ru/auth/login.php</u>
- 2. Нажать «Зарегистрироваться».

| ← (     | C 🗰 rusneb.ru                                             |                                                                             | Войти   НЭБ                                                                                                    |                                    |                                                                 | 32   | 'B | R     | 10     | 2 |
|---------|-----------------------------------------------------------|-----------------------------------------------------------------------------|----------------------------------------------------------------------------------------------------|------------------------------------|-----------------------------------------------------------------|------|----|-------|--------|---|
| Закладк | и Opera 👻 Закладки Google Ch. 🛩                           | 🔞 Яндекс   Фаш сайт. Библис                                                 |                                                                                                    |                                    |                                                                 |      |    | - 1   | Другое | v |
|         | Княжные панятнякя Срет                                    |                                                                             |                                                                                                    | Обратная связь                     | Версия для слабовид                                             | ящих | 8  | Войти |        |   |
|         | НЭБ                                                       | Q, Вандите ключевое сл                                                      | пово, название произведение или вые в                                                                             | птора 📑 Найти                      |                                                                 |      |    | ≡     |        |   |
|         |                                                           |                                                                             |                                                                                                    |                                    |                                                                 |      |    |       |        |   |
|         | Войти                                                     |                                                                             |                                                                                                    |                                    |                                                                 |      |    |       |        |   |
|         |                                                           |                                                                             |                                                                                                    |                                    |                                                                 |      |    |       |        |   |
|         |                                                           |                                                                             |                                                                                                    |                                    |                                                                 |      |    |       |        |   |
|         |                                                           | $\frown$                                                                    |                                                                                                    |                                    |                                                                 |      |    |       |        |   |
|         | Войти                                                     | Зарегистрироваться                                                          | Забыли<br>пароль?                                                                                                 |                                    |                                                                 |      |    |       |        |   |
|         | Войти                                                     | Зарепистрироваться                                                          | Забыли<br>пароль?                                                                                                 |                                    |                                                                 |      |    |       |        |   |
|         | Boirn                                                     | Зарегистрироваться                                                          | Забыли<br>пароль?                                                                                                 |                                    |                                                                 |      |    |       |        |   |
|         | Boinn                                                     | Зарегистрироваться                                                          | 3a6unu<br>naponu?                                                                                                 |                                    |                                                                 |      |    |       |        |   |
|         | Войти                                                     | Зарелистрироваться                                                          | Забыли<br>пароль?<br>Электроные читальные запы                                                                    | Вопросы и ответы                   | Версия для слабовидя                                            | щox  |    |       |        |   |
|         | Войти<br>Национальная<br>электронная<br>библиотека        | Зарепистрироваться<br>Колонции и специроветы<br>Новости                     | Забыли<br>пароль?<br>Электронные игланные запы<br>Программые обеспенные для                                       | Вогросы и ответы<br>Обратная свяль | Версия для слабовидя<br>Версия для слабовидя                    | upex |    |       |        |   |
|         | Войти<br>Национальная<br>электронная<br>библиотека<br>вля | Зарепистрироваться<br>Колеенци и слецироенты<br>Новости<br>Линеы/хабиет     | Забыла<br>парола?<br>Злектроные читальне зали<br>Программое обслемене для<br>бибитети                             | Вогросы и ответы<br>Обратная связь | Версия для слабовидя<br>Версия для слепых                       | щα   |    |       |        |   |
|         | Вати<br>Национальная<br>алектронная<br>библиотека<br>вкл  | Зарегистрироваться<br>Колленции и специроветы<br>Новости<br>Лининай кабинет | Забыли<br>пароль?<br>Злоктронные игальние залы<br>Программые игальние залы<br>облостие<br>Информация для библютие | Вогросы и ответы<br>Обратная саязь | Версия для слабоендя<br>Версия для слевых<br>Партнер            | щox  |    |       |        |   |
|         | войн<br>Национальная<br>алектронал<br>библиотека<br>вкл   | Сарелистрироваться<br>Колленции и спецгроекты<br>Новости<br>Линный кабенет  | Забыли<br>пароль?<br>Эпостронная интальная запы<br>Програмание областия.<br>Информация для библиотая.             | Вогросы и ответы<br>Обратная саязь | Версия для слабовидя<br>Версия для слеми<br>Партиер<br>КУЛБТУРА | upox |    |       |        |   |

| 3. Заполнить свои данные: Фамил                                                             | ия, Имя, | Регистрация Я уже зарегистрирован(а)                                                                                                    |
|---------------------------------------------------------------------------------------------|----------|----------------------------------------------------------------------------------------------------|
| Отчество. Нажать «Продолжить».                                                              |          | У меня уже есть читательский билет РГБ<br>Вам не нужна регистрация! Вы можете войти в систему,<br>используя в качестве логина номер читательского<br>билета. Паролем по умолчанию является дата вашего<br>рождения в формате ДДММГГГГГ<br>Перейти на страницу входа |
| Регистрация Я уже зарегистрирован(а)                                                        |          | Войти при помощи 😜 💌 🤋 😰                                                                                                    |
| Шаг 2 из 2. Данные для входа *- обязательные поля                                           |          | Шаг 1 из 2. Основные данные *-обязательные поля                                                                                                    |
| Электронная почта (используется для входа) *                                                |          | Фамилия *                                                                                                    |
| olga.baganova49@rambler.ru                                                                  |          | Бажанова                                                                                                    |
| Пароль (не менее 6 символов) *                                                              | 4.       | Имя *                                                                                                    |
|                                                                                             |          | Ольга                                                                                                    |
| Повторить пароль *                                                                          |          | Отчество (при наличии)                                                                                                    |
|                                                                                             | Указа    | ть свою личную электронную                                                                                                    |
|                                                                                             | почту    | (на нее придет ссылка на                                                                                                    |
| Ознакомлен с политикой в отношении защиты персональных     данных                           | подтве   | ерждение), придумать пароль для                                                                                                    |
| <ul> <li>Принимаю правила пользования Российской государственной<br/>библиотекой</li> </ul> | ЛИЧНО    | го кабинета на НЭБ, поставить                                                                                                    |
|                                                                                             | галочи   | ки (Соглашаюсь, Ознакомлен,                                                                                                    |
| Зарегистрироваться ваккаунт                                                                 | Прини    | маю), нажать «Зарегистрироваться                                                                                                    |

## 5. Подтверждение адреса электронной почты.

Зайдите в свою электронную почту. Вам придет два письма:

Подтверждение адреса электронной почты

Вам необходимо подтвердить Вашу электронную почту, чтобы активировать учетную запись

Вам было отправлено письмо с инструкциями для подтверждения адреса электронной почты. Не получили письмо со ссылкой для подтверждения? <u>Наккиге</u> <u>сюда</u> для повторной отправии письма.

1. Успешная регистрация на сайте Российской

государственной библиотеки.

2. Подтверждение E-mail

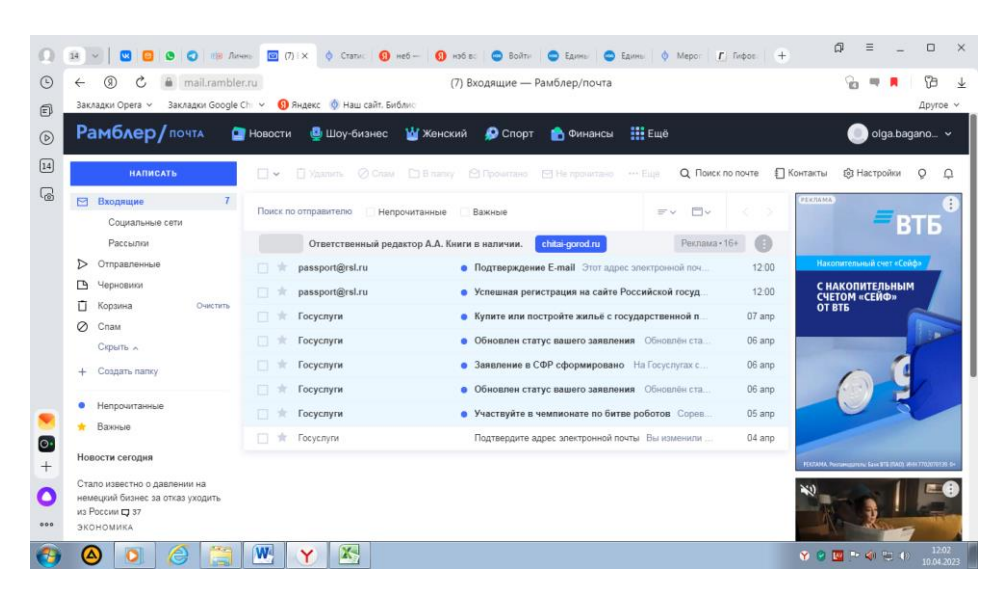

Вам надо открыть второе письмо - Подтверждение E-mail.

Нажать на ссылку «Подтвердить адрес электронной почты».

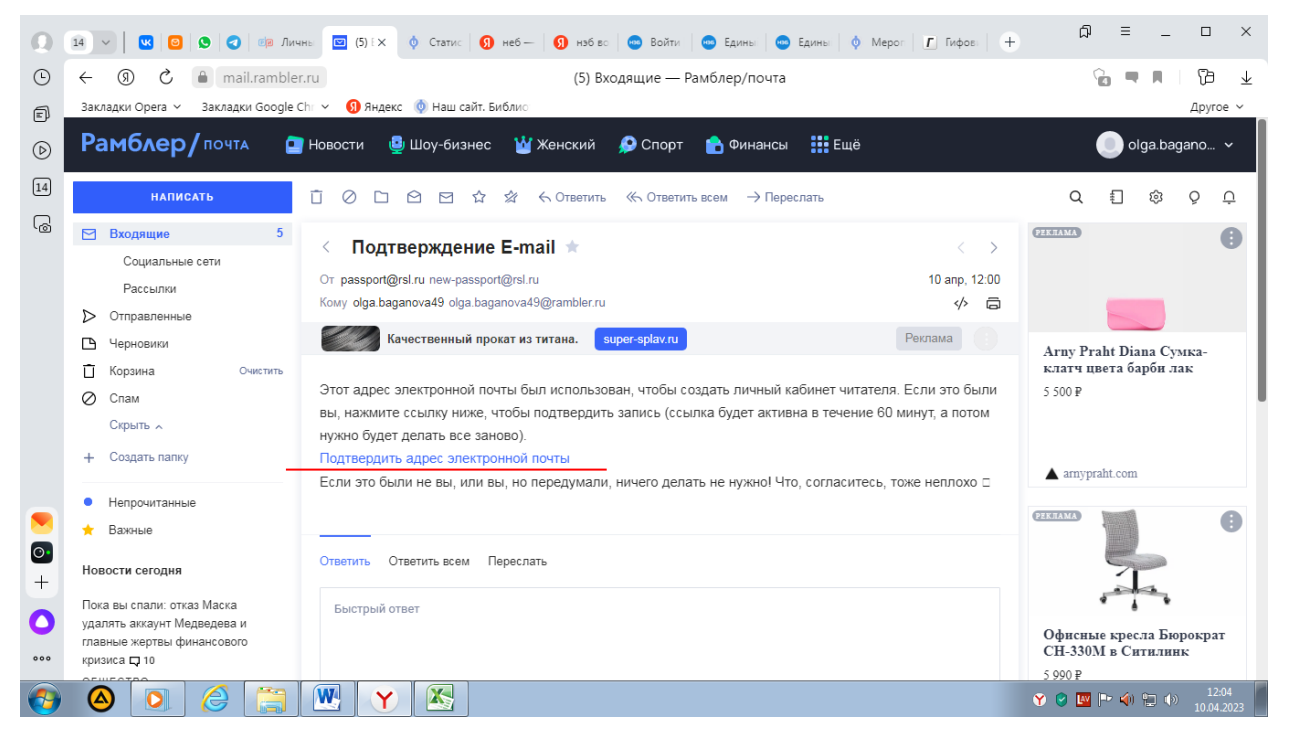

6. Зайти на сайт НЭБ - <u>https://rusneb.ru/auth/login.php</u>, в Личный кабинет.

7. В Личном кабинете найти информацию: ваш логин (эл.почта), номер ЕЭЧБ:

# 52757710

| <b>O</b> guarda ( <b>A</b> ) Harrian ( <b>A</b> ) | Моя бі                                                       | иблиотека   Н         | НЭБ         |         |
|---------------------------------------------------|--------------------------------------------------------------|-----------------------|-------------|---------|
| нэр                                               | Добрый день, Ольга Бажанова!<br>Вы зашли как польговотель НЭ | 5.                    |             | Ô       |
| Личный кабинет пол                                | ьзователя НЭБ                                                |                       |             |         |
| Моя библиотека                                    | Моя библиотека                                               |                       |             |         |
| Отсканированные материалы                         | Нажмите для поиска изданий в разде                           | ле "Моя библиотека" 🚿 | ~           |         |
| Поисковые запросы                                 | По релевантности                                             | По автору             | По названию | По дате |
| Цитаты                                            |                                                              |                       |             |         |
| Закладки                                          |                                                              |                       |             |         |
| Заметки                                           |                                                              |                       |             |         |
| Лоцинентация                                      |                                                              |                       |             |         |
| Oner a Esxanosa<br>olga.baganova49@rambler.ru     |                                                              |                       |             |         |

8. Логин (эл.почта) и номер ЕЭЧБ прислать на Whatsapp Вечкилёвой В.Н. в

личку.

На сайте НЭБ для своей нэб национальная электронная библиотека работы библиотекари могут найти интересную информацию, тематические материалы. Например, «От «Конька-Горбунка» до самой

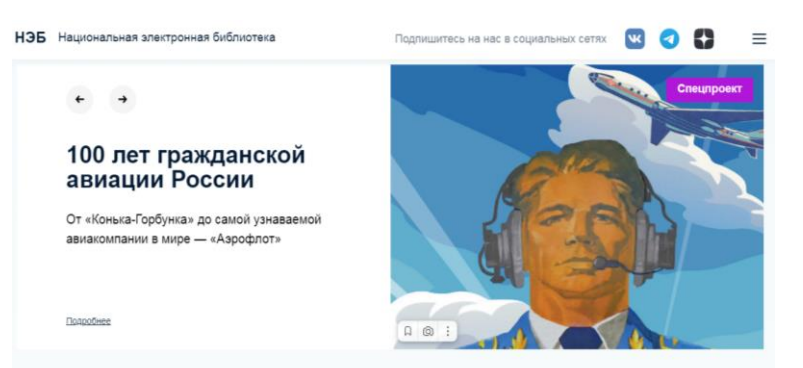

узнаваемой авиакомпании в мире — «Аэрофлот», к 100-летию гражданской авиации, где представлена в интересной интерактивной форме история и книги об авиации в России. При просмотре масштаб можно будет уменьшить до 40, чтобы увидеть интерактив. Там же можно открыть книгу для просмотра. Полезен будет и раздел «Истории писателей».